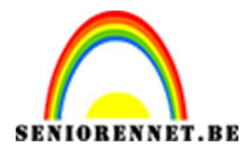

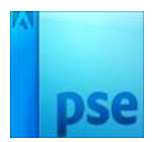

PSE- Halftoon Splash effect Halftoon Splash effect

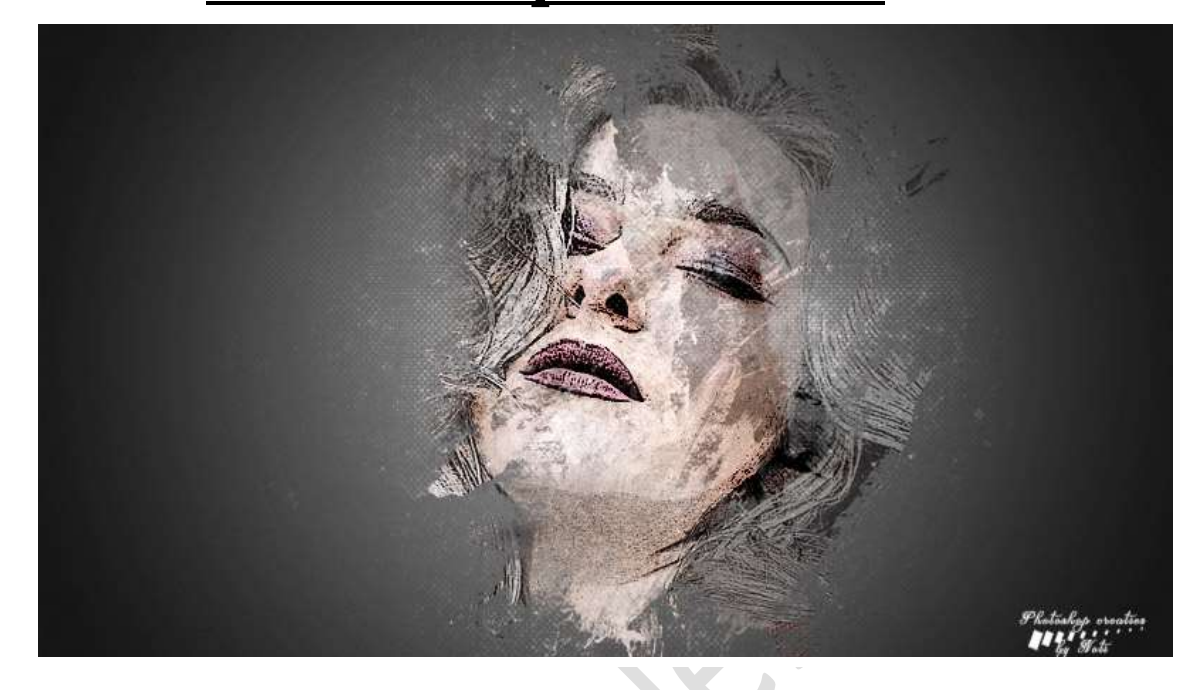

## **Benodigdheden:** 9 texturen – 3 halftone patroon – Dame

https://drive.google.com/drive/u/0/folders/1akzk1-KzRXFUv5mt7Zfnv4pIL11N7gib

- 1. Open de afbeelding van de dame.
- 2. Open een nieuw document van 4800x 2700 px 300 px witte achtergrond.
- 3. Zet het **Voorgrondkleur** op **#292929** Vul de Achtergrondlaag met dit kleur, doe ALT+Backspace.
- 4. Plaats boven de Achtergrondlaag een Verlooplaag van Wit naar Transparant → Radiaal → Hoek: 30° - Schaal: 94% → OK

|                   | Naamloos-1 @ 8,33% (Verloopvull | ing 1, RGB/8) * × | 00                  | 0, 🖸 🙆 🖓                              | <b>1</b> |
|-------------------|---------------------------------|-------------------|---------------------|---------------------------------------|----------|
| QE                | y T                             |                   | Normaa              | l 🔻 Dekking                           | : 45%    |
| SELECTER          | 2                               |                   |                     |                                       | Veda     |
| ₩ E               | ]                               |                   |                     |                                       | venu     |
| 24                |                                 |                   | <b>@</b> 3          | Achterg                               | rond 📴   |
| VERBETE           |                                 | Verloopvulling    |                     | ×                                     | ]        |
| to (              |                                 | Verloop:          |                     | ОК                                    |          |
|                   |                                 | Stil: Ra          | diaal 🔻             | Annuleren                             |          |
|                   |                                 |                   |                     |                                       |          |
|                   |                                 | Hoek:             | ) <mark>30</mark> ° |                                       |          |
| TEKENE            | N                               | Schaal: 94        | - %                 |                                       |          |
| 1                 | Verloopbewerker                 |                   |                     |                                       |          |
| 2                 | Voorinstelling: Standaard 🔻     |                   |                     | + 😫 📲                                 |          |
| 1                 |                                 |                   |                     | <b></b>                               | ОК       |
|                   |                                 |                   |                     |                                       | A        |
|                   |                                 |                   |                     |                                       | Annulen  |
| T                 |                                 |                   |                     |                                       | Annulen  |
|                   | //////                          |                   |                     | -                                     | Annulen  |
| T<br>widzi        |                                 |                   |                     |                                       | Annulere |
|                   | Iype: Effen Vloeiend: 100       | ♥ %               | Naam: Aangepast     |                                       | Toevoege |
| T<br>WIJZI<br>T   | Lype: Effen Vloeiend: 100       | <u>▼</u> %        | Naam: Aangepast     |                                       | Toevoege |
| T<br>WIDZI<br>KLE | Lype: Effen ♥ Vloeiend: 100     | <b>.</b> %        | Naam: Aangepast     |                                       | Toevoege |
|                   | IVPe: Effen ▼ Vloeiend: 100     | ₹%                | Naam: Aangepast     |                                       | Toevoege |
| T<br>WIJZI<br>T   | Dype: Effen Vloeiend: 100       | ♥ %               | Naam: Aangepast     | · · · · · · · · · · · · · · · · · · · | Toevoege |
| T<br>WIDZI<br>Ż   | VVP: Effen Vloeiend: 100        | ♥ %               | Naam: Aangepast     | 96 m                                  | Toevoege |
| T<br>WIDZI<br>t   | IVPE: Effen Vloeiend: 100       | ♥ %               | Naam: Aangepast     | •<br>•<br>•<br>•<br>•<br>•            | Toevoege |
|                   | Type: Effen Vloeiend: 100       | ♥ %               | Naam: Aangepast     | •<br>•<br>•<br>•<br>•                 | Toevoege |

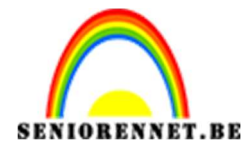

pse

PSE- Halftoon Splash effect

Zet de **dekking** van deze Verlooplaag op **45%.** 

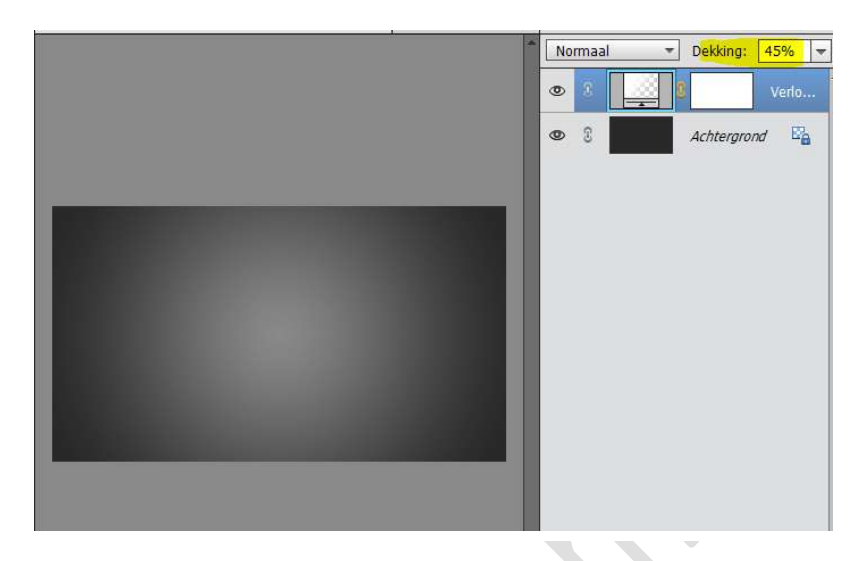

Verenig de Verlooplaag en de Achtergrondlaag.

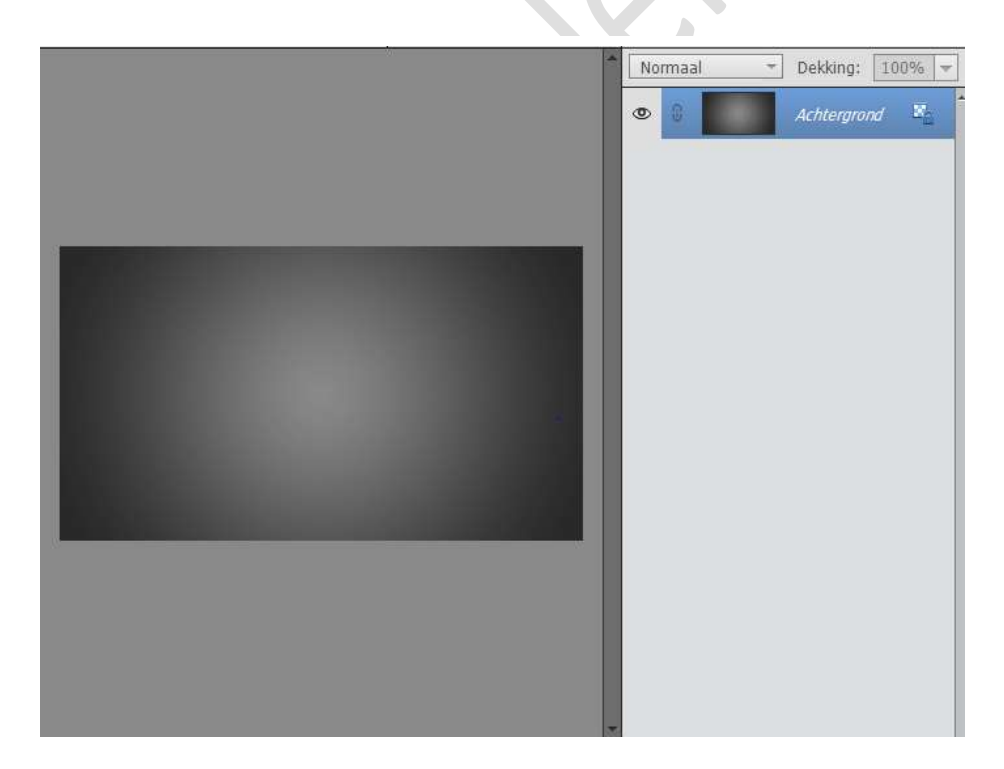

5. Ga dan naar Filter → Ruis → Ruis toevoegen → Hoeveel: 5% - O
 Uniform - O Gaussiaans - □ Monochromatisch → OK

|  | ОК                     |
|--|------------------------|
|  | Annuleren              |
|  | Voorverton <u>i</u> ng |
|  |                        |
|  |                        |
|  |                        |

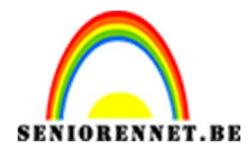

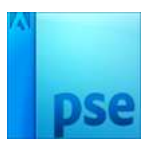

6. Plaats de **afbeelding van de dame** in uw werkdocument.

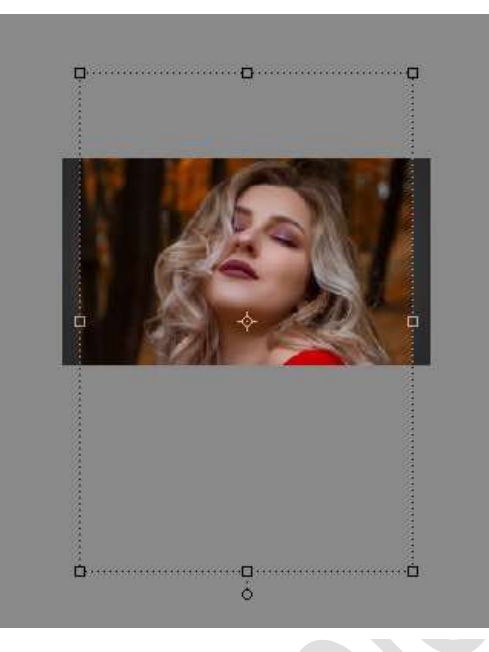

7. Ga naar Filter → Filtergalerij → Artistiek → Postranden → Dikte randen: 10 – Intensiteit randen: 10 – Beperking waarden: 2 → OK

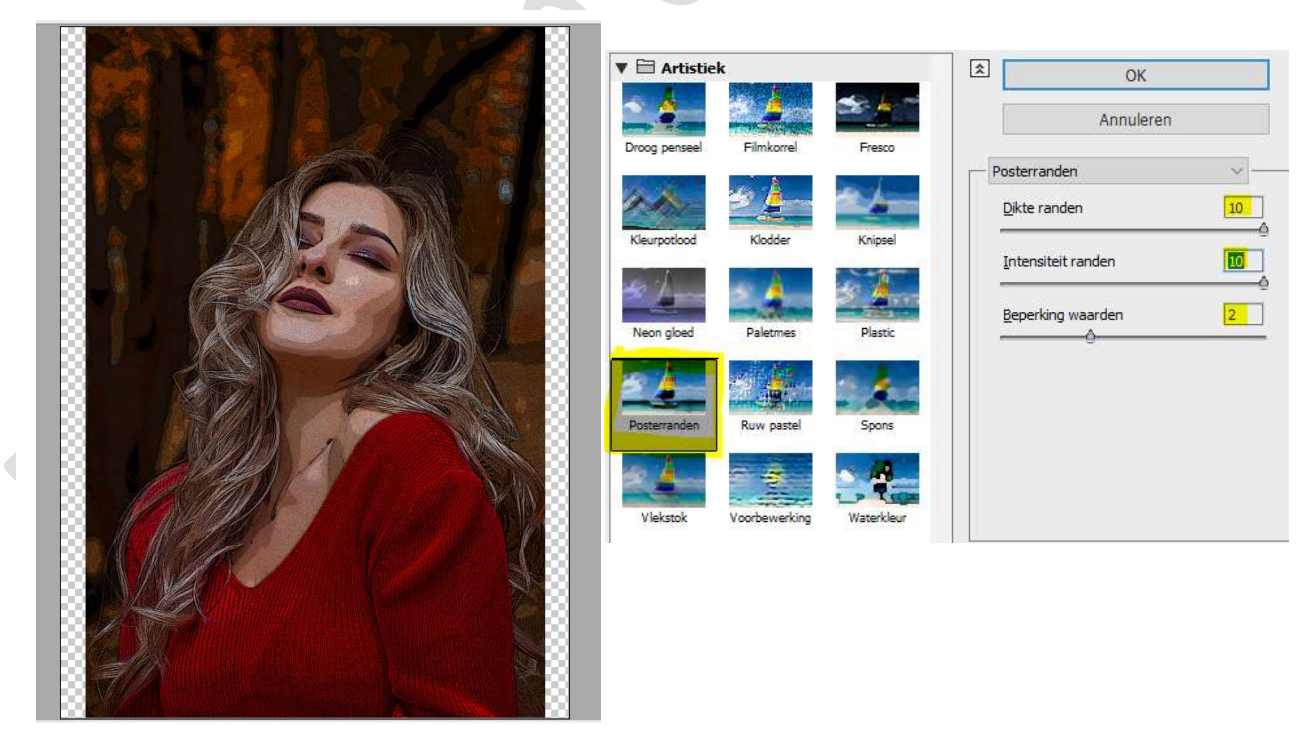

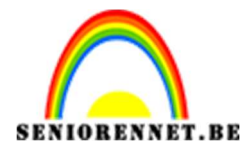

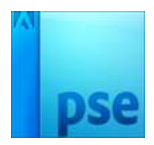

 8. Dupliceer de laag van de Dame.
 Ga naar Filter → Filtergalerij → Schets → Halftoonraster → Grootte 2 - Contrast: 25 - Patroon: Stip → OK.

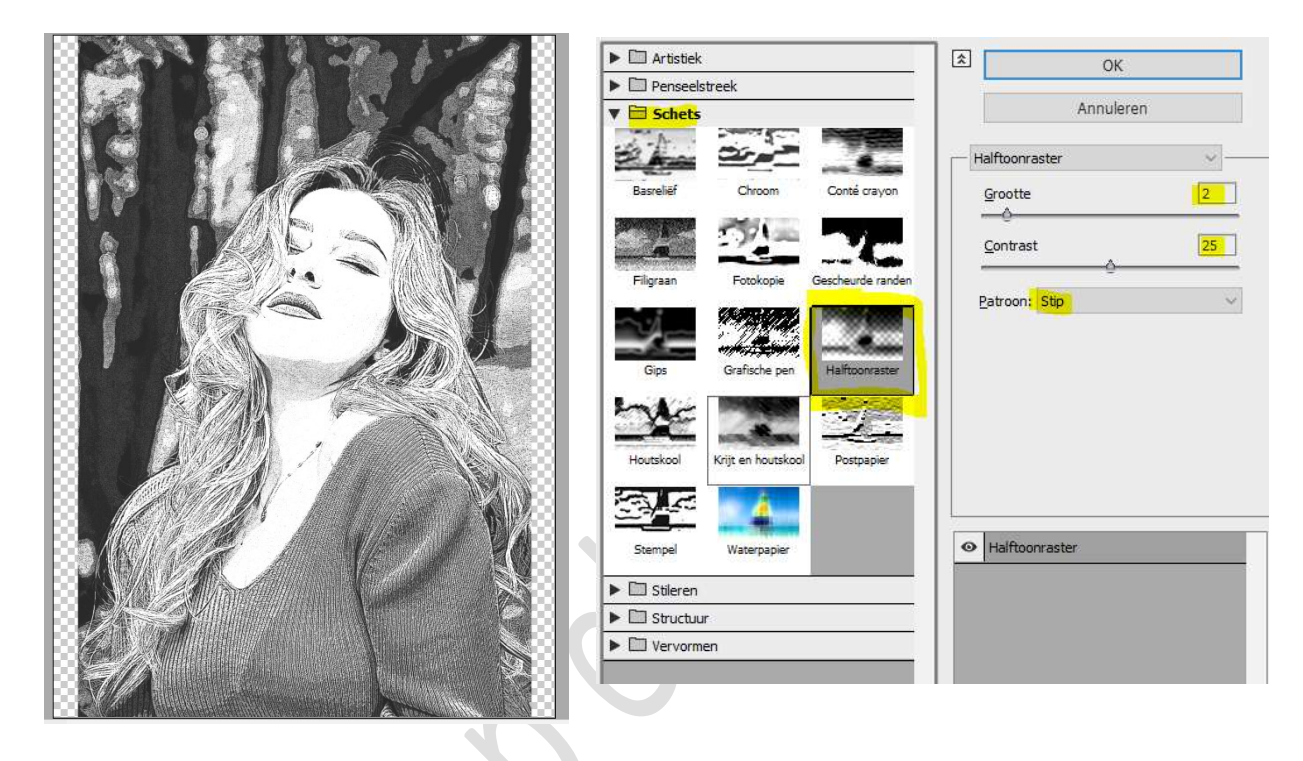

Zet de Dekking van deze laag op 60%

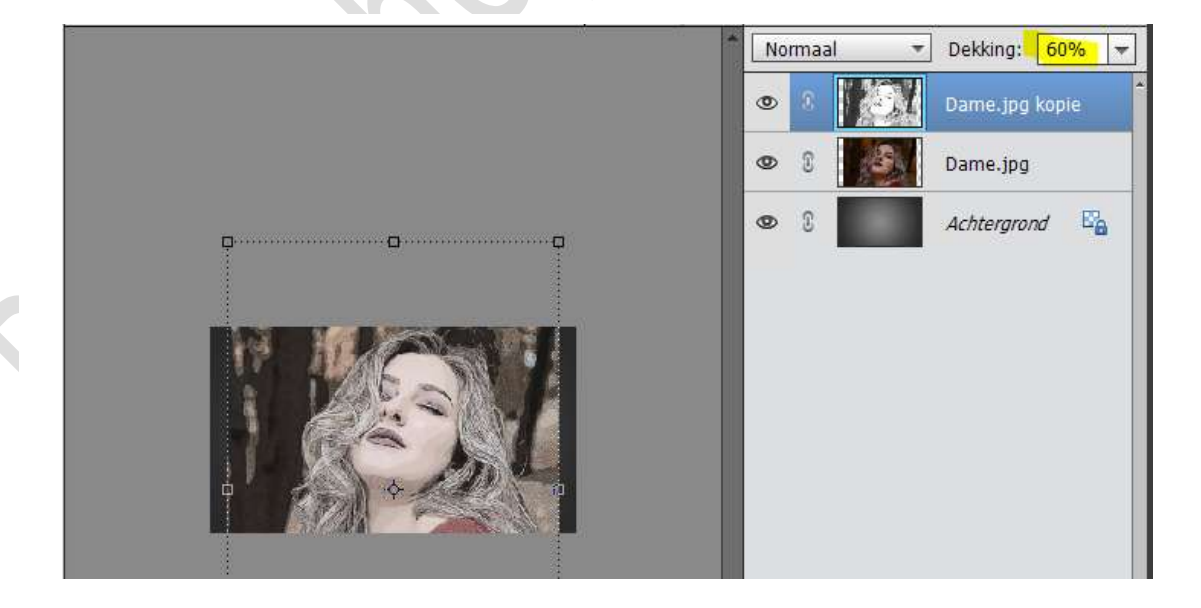

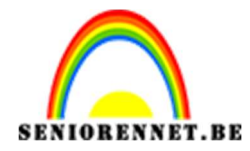

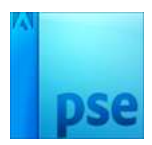

## 9. Verenig de beide lagen van de dames.

Hang aan de laag van de dames een **laagmasker** en **vul** deze met **zwart**.

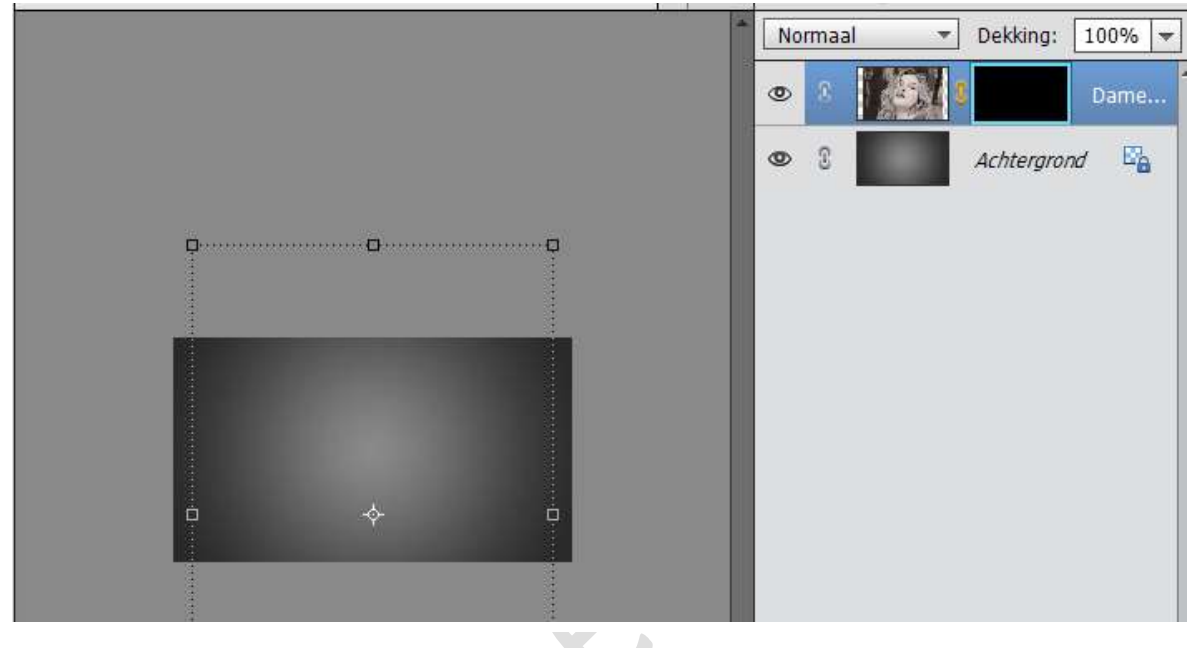

Open het bestand "9 texturen" en kies het 4<sup>de</sup>.
 Doe CTRL+U en zet de Verzadiging op -100.

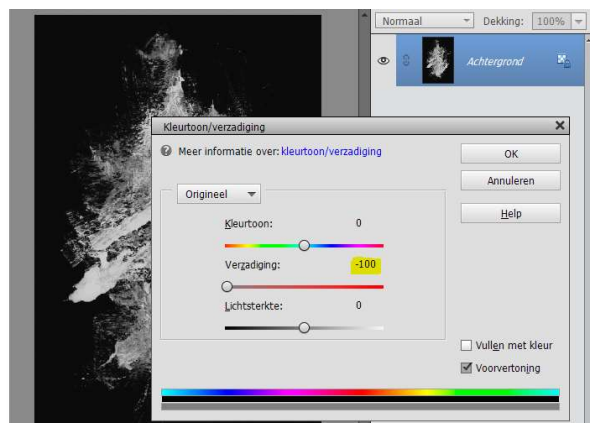

11. Doe CTRL+L (Niveaus) → 35 – 1,55 – 255

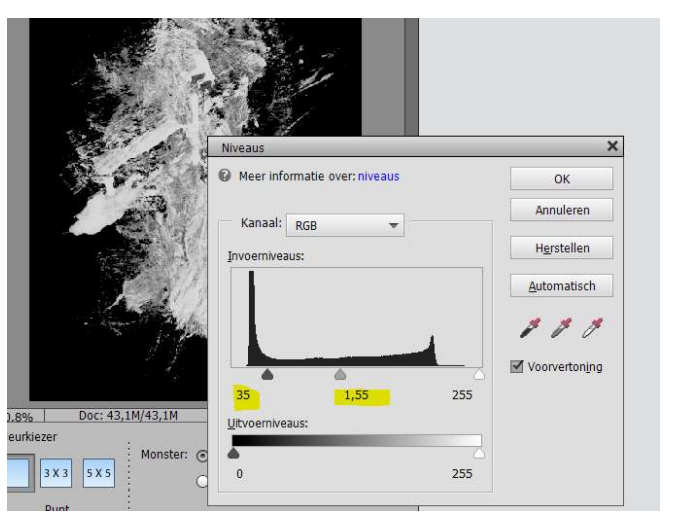

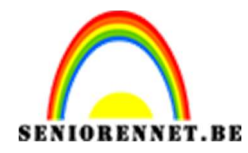

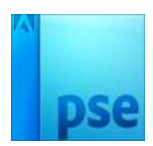

- Normaal

  Dekking:

  100%

  Image: Constraint of the second second
- 12. **Plaats** deze textuur in uw **werkdocument**. Pas de grootte aan.

13. Doe CTRL+klik op laagminiatuur van de textuur. Doe dan CTRL+C (kopiëren). Sluit het oogje van deze laag. Activeer het laagmasker van de laag Dame. Doe ALT+Klik op laagmasker van de dame. Doe dan CTRL+V (plakken)

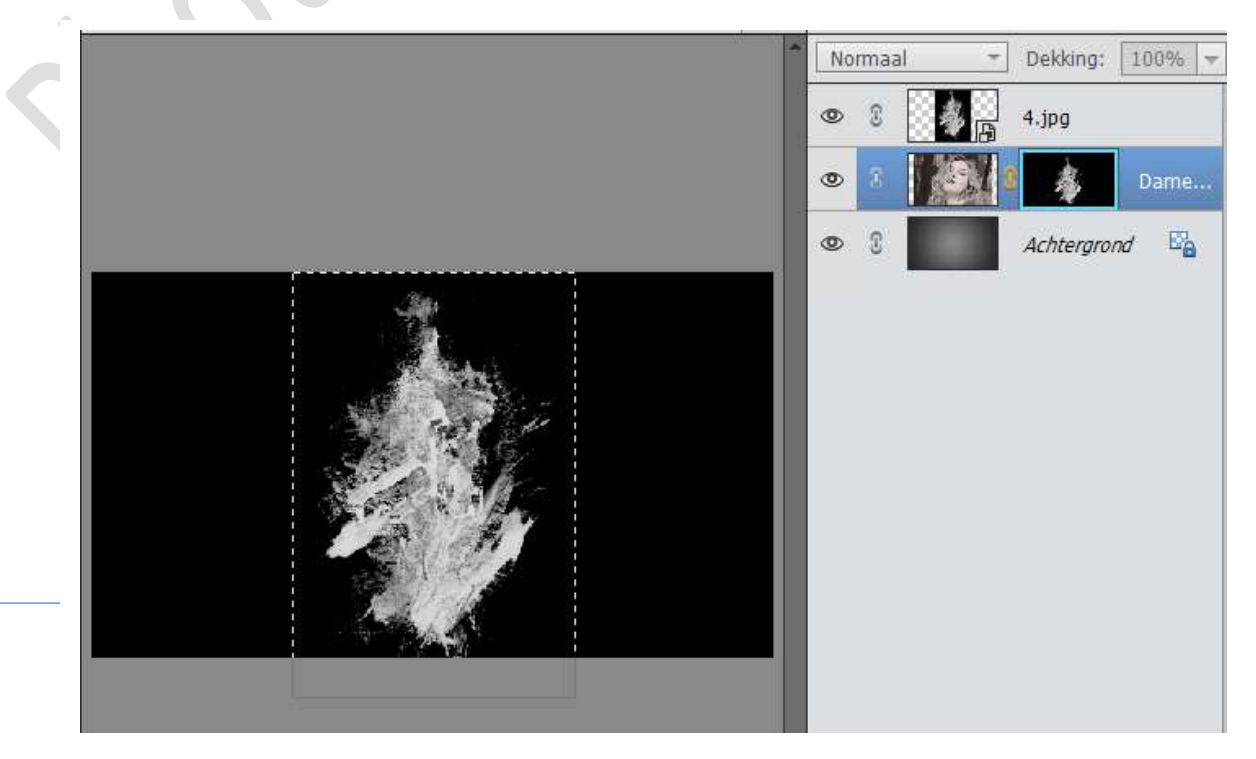

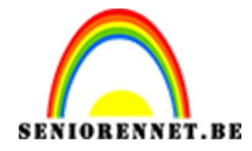

## PSE- Halftoon Splash effect

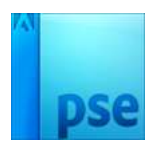

Deselecteren. Verwijder het kettinkje tussen de afbeelding van de dame en laagmasker.

Activeer de afbeelding van de dame

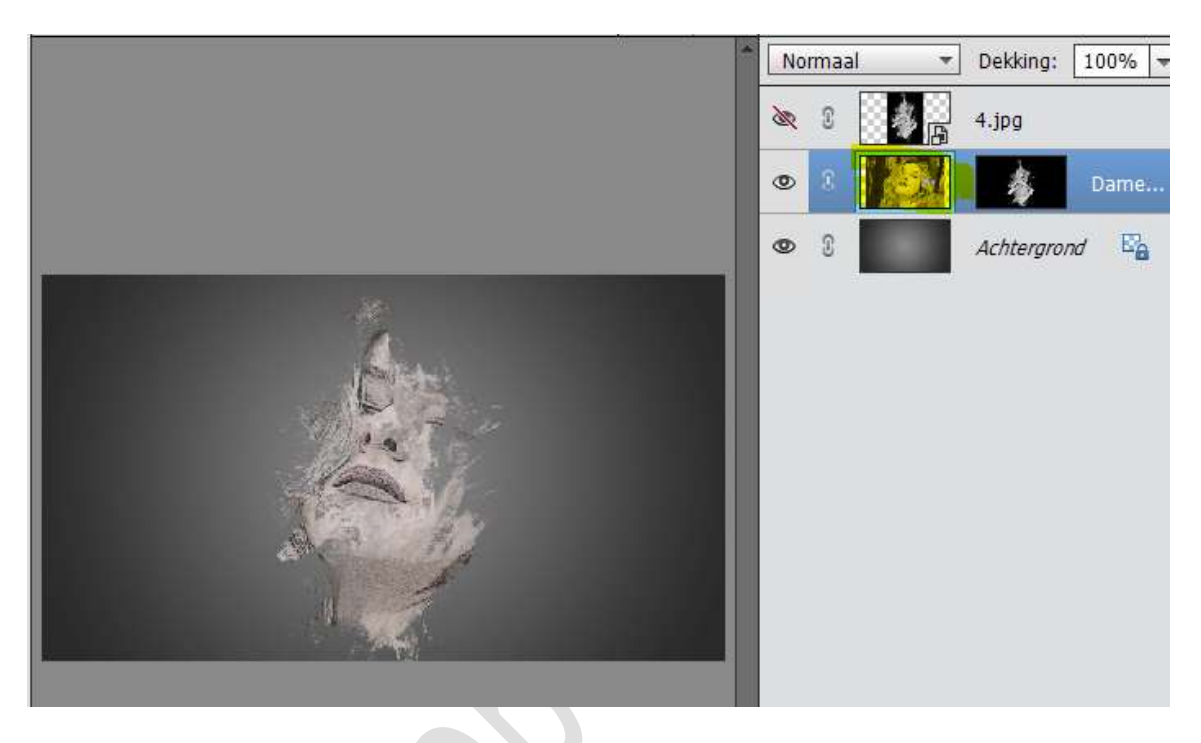

14. Dupliceer de laag van de Dame.

Activeer het laagmasker van de dame en vergroot deze, eventueel wat roteren, zodat het gezicht wat beter te zien is.

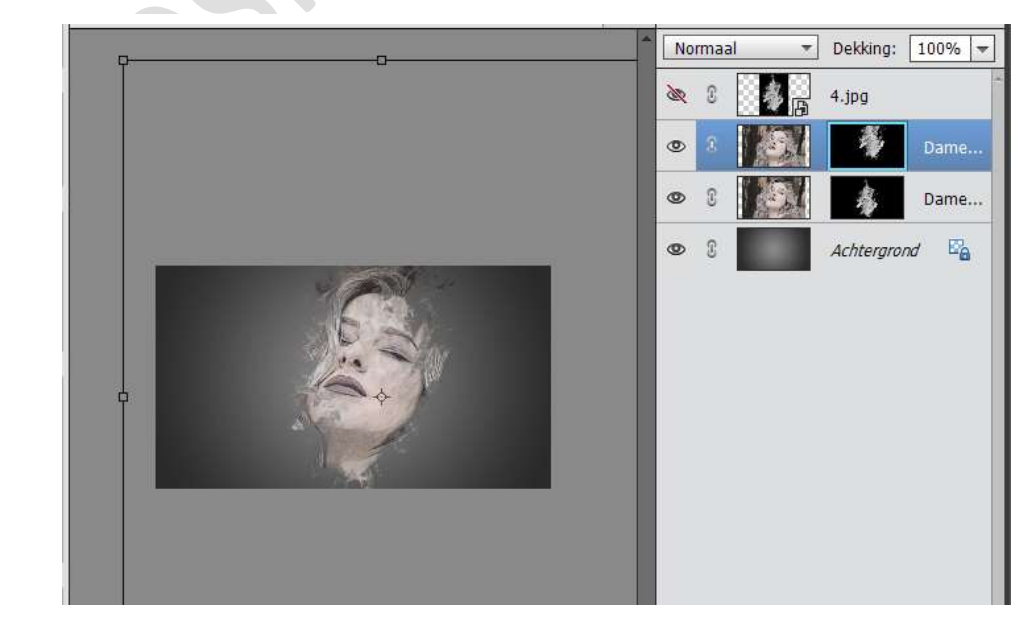

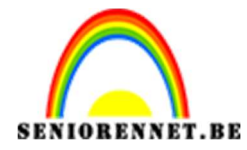

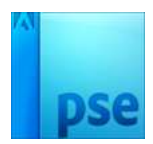

## Zet de Laagmodus van deze laag op **Zwak Licht**

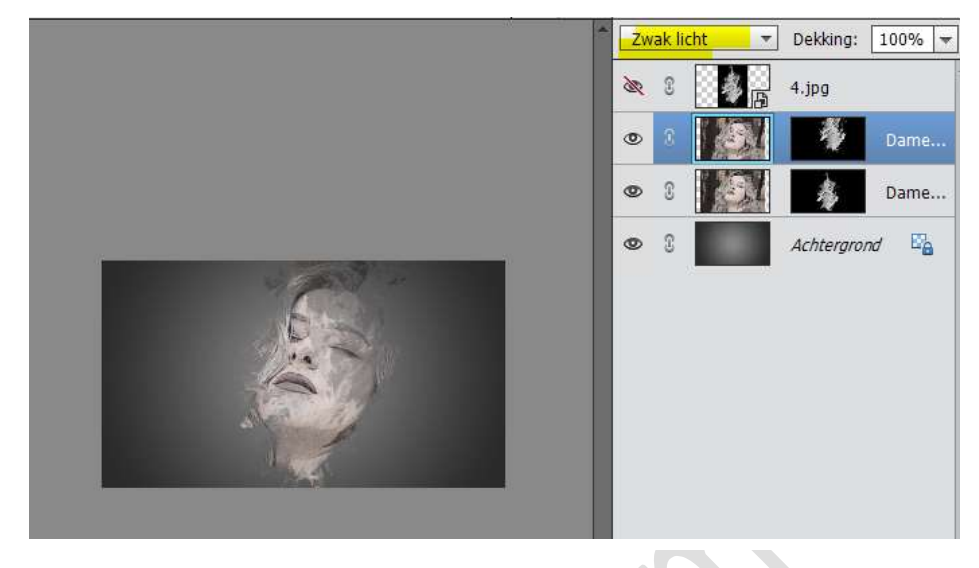

15. Dupliceer de laag van de dame nog eens. Zet de laag op **Normaal**.

Activeer het laagmasker en vergroot deze, roteer deze naar hoek: - 45°.

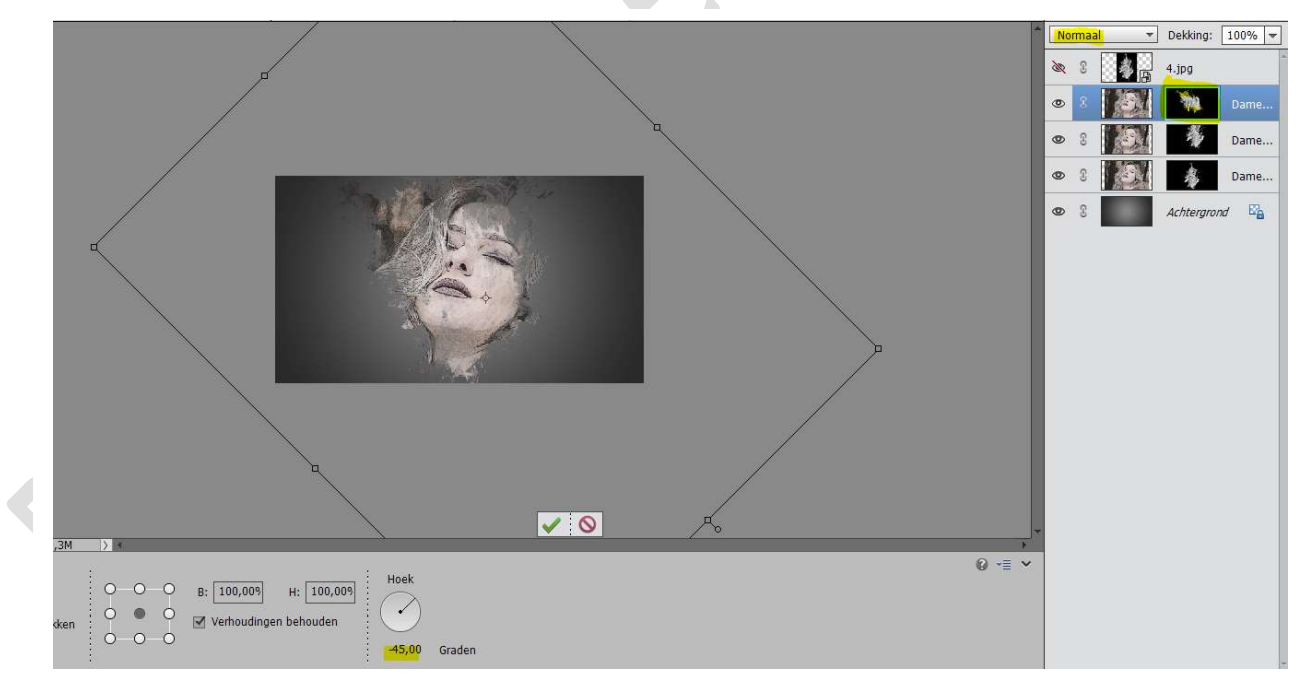

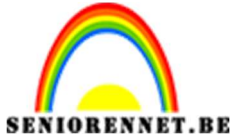

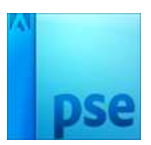

PSE- Halftoon Splash effect Zet de laagmodus van deze laag op **Kleur doordrukken**. Activeer dit laagmasker.

Neem een zacht zwart penseel en teveel van masker doe je weg.

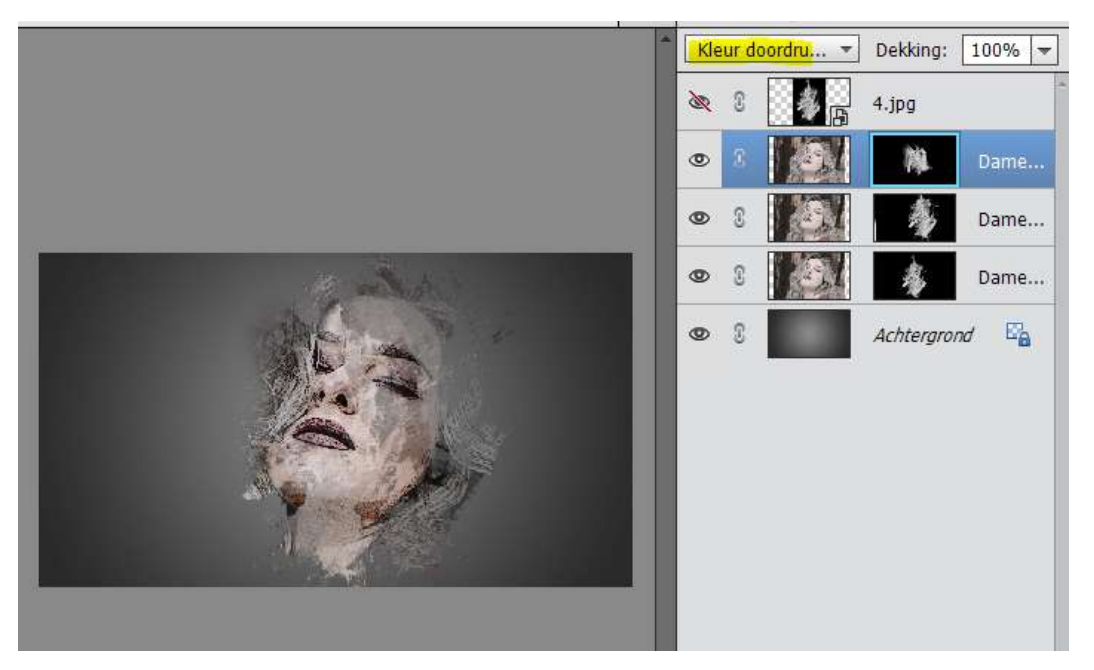

 16. Plaats bovenaan een Nieuwe Aanpassingslaag → Patroon. Laad het patroon 3 Halftonen Patroon die bij uw materiaal aanwezig is. Kies het eerste patroon.

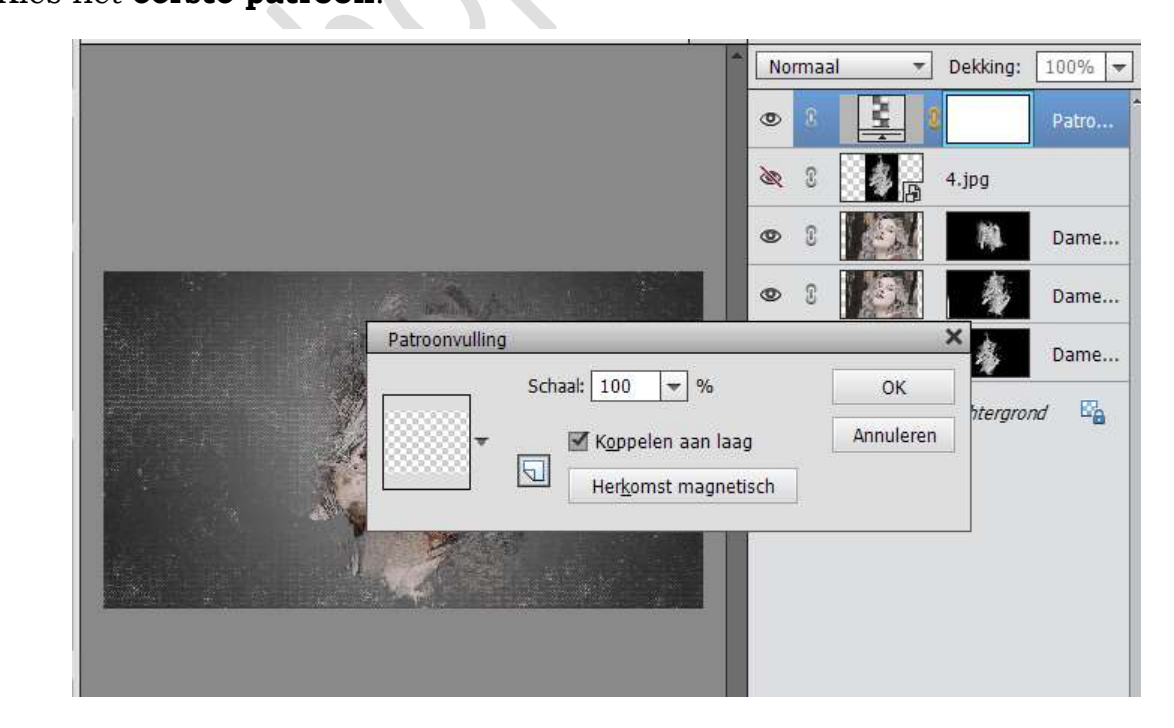

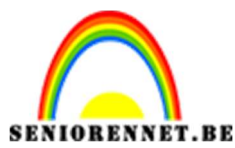

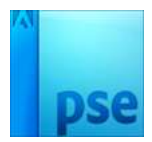

PSE- Halftoon Splash effect

17. Activeer het laagmasker van dit patroon en vul deze met zwart (ALT+Backspace – Enter).

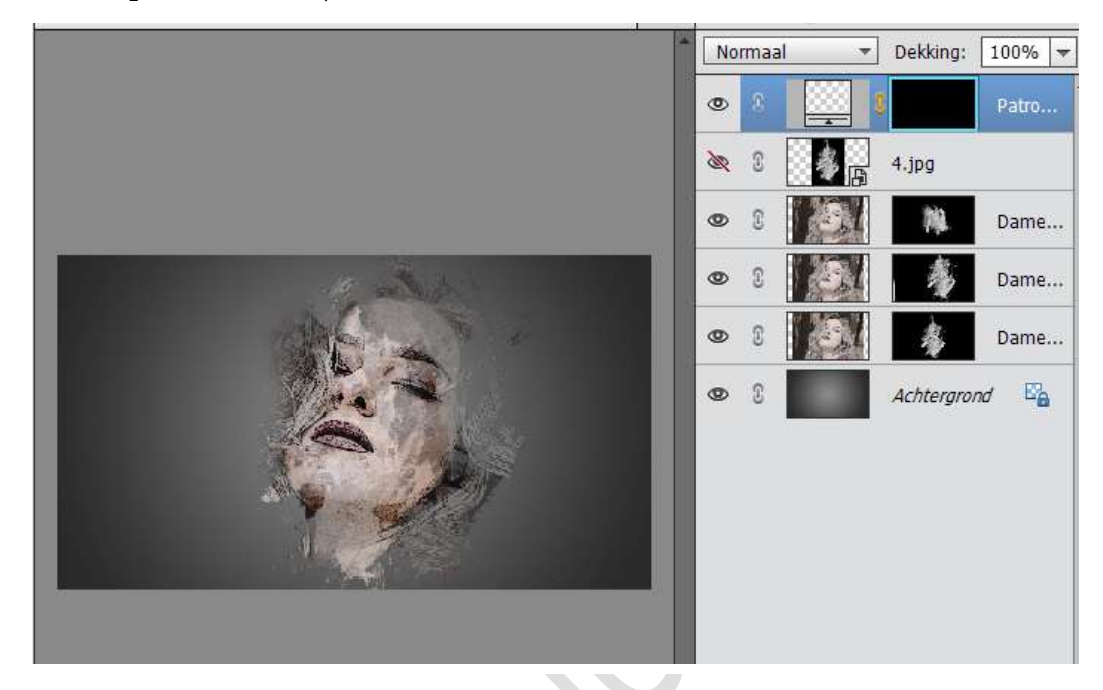

 Activeer het Laagmasker van Patroon. Zet Voorgrondkleur op Wit. Activeer het Gereedschap Verloop. Kies Verloop van Wit naar Transparant – Radiaal. Trek een verloop vanaf de mond naar de rechterbovenhoek.

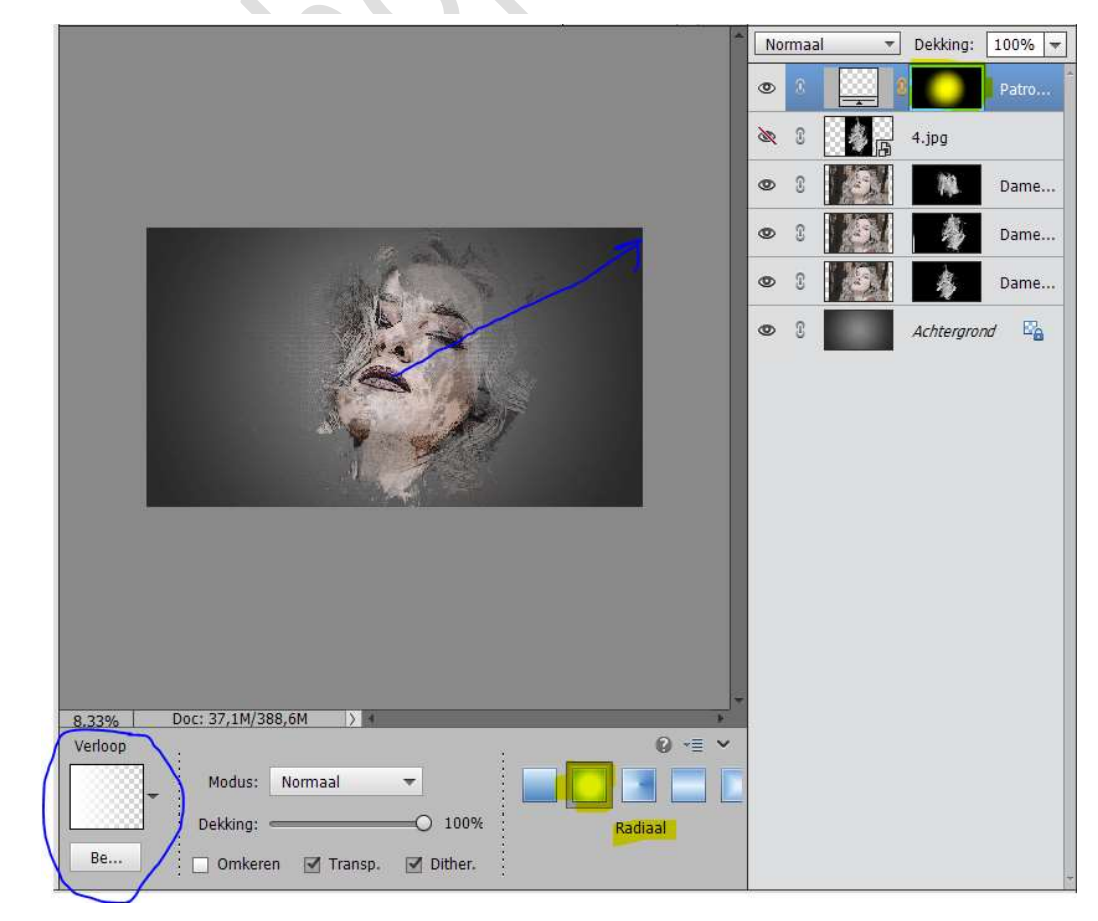

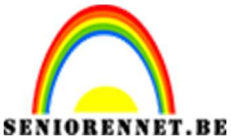

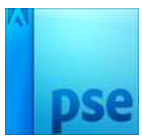

PSE- Halftoon Splash effect

19. Gebruik dan nog eens verloop en trek nog **korte Verlopen** op het gezicht, zodat er nog wat **meer Patroon** op komt.

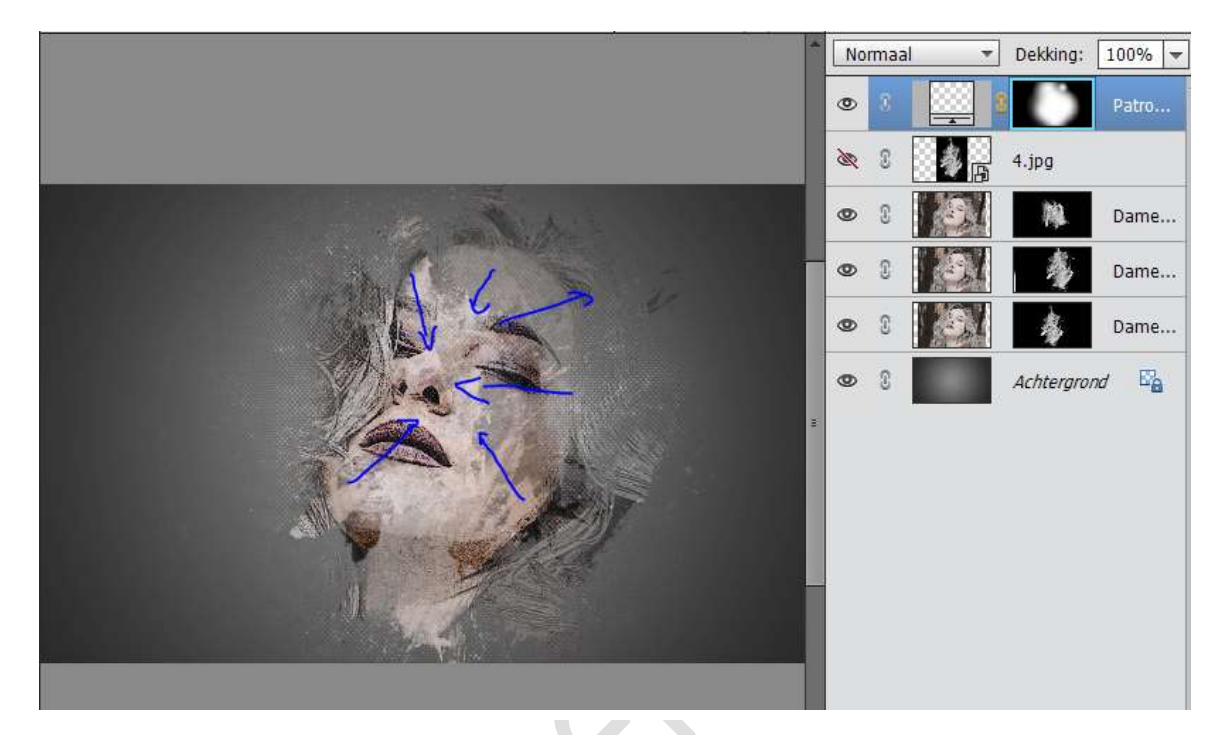

20. Plaats een Aanpassingslaag → Niveaus → 24 – 1,00 – 223.

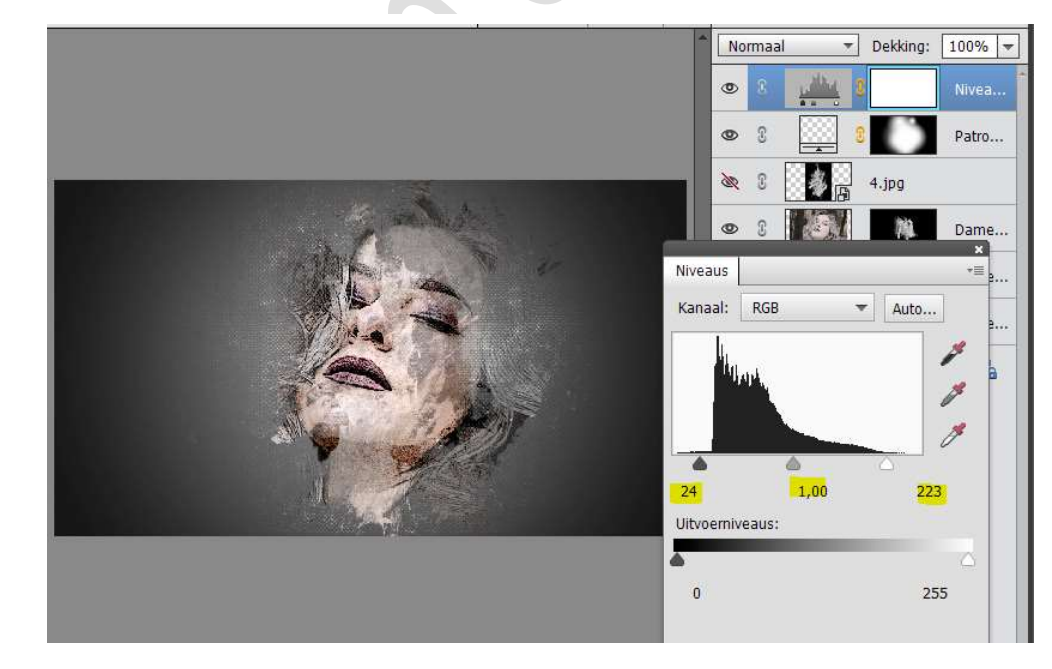

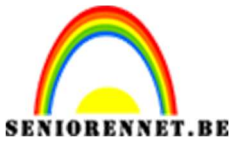

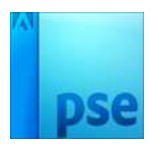

- PSE- Halftoon Splash effect
- 21. Plaats een nieuwe Aanpassingslaag → Helderheid/Contrast → 5 11.

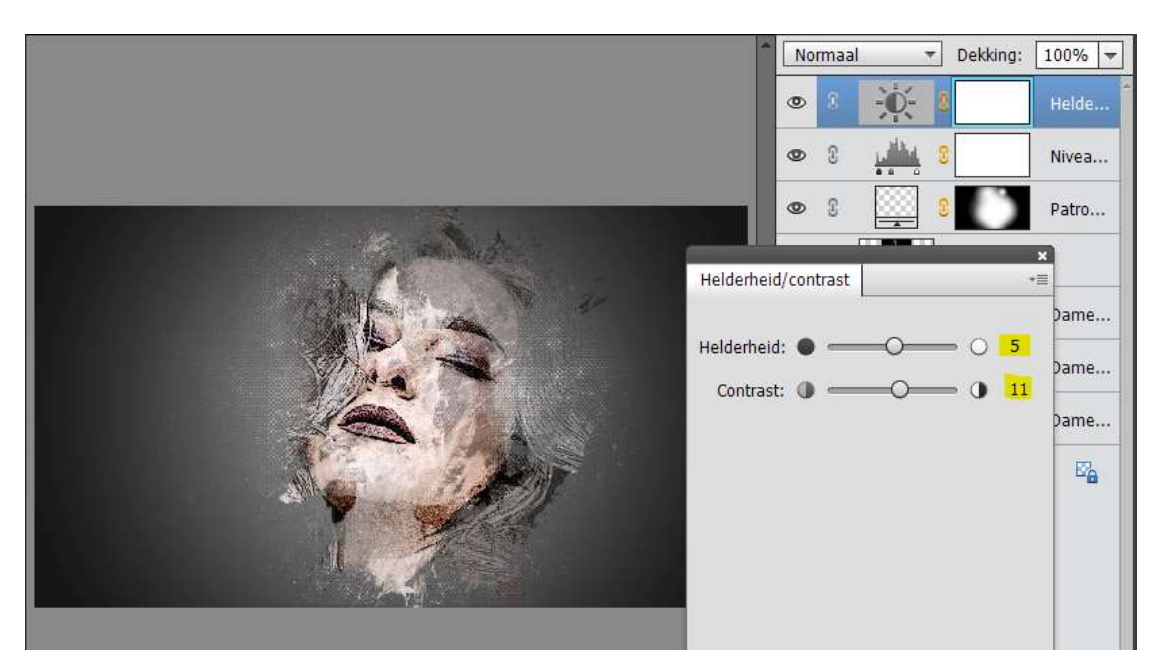

22. Ziezo we zijn er. Werk af naar keuze. Vergeet uw naam niet. Sla op als PSD: max. 800 px. Sla op als JPEG: max. 150 kb.

Veel plezier ermee NOTI